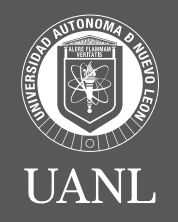

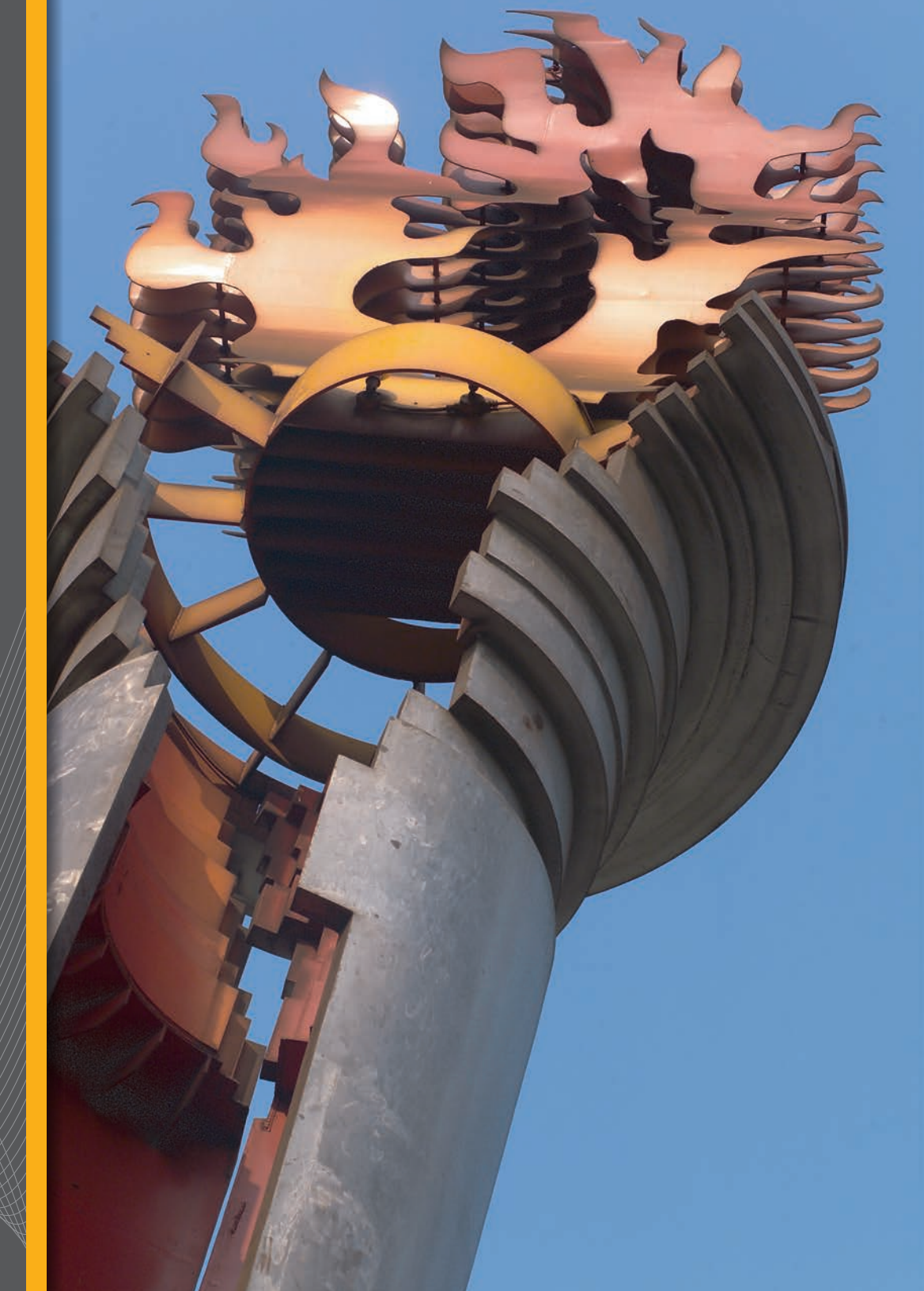

### Importancia de la fotografía

La fotografía capturada en el módulo de admisiones será utilizada para la credencial universitaria y los documentos oficiales del estudiante, con lo cual es la manera institucional y oficial de identificación como estudiante de la UANL y por lo que es indispensable que la imagen cuente con la calidad necesaria.

# Lineamientos para la toma de la fotografía

- Ropa formal (blusa o camisa de vestir)
- Cabello presentable
- Cara descubierta (no piercing en el rostro)
- Fondo blanco o lo más claro posible
- Evitar fondos que contengan otras caras y que no reflejen brillos

- Cara completa debe ser visible sin obstrucciones
- Iluminación apropiada para que la cara sea lo más visible posible
- Para el proceso de toma de fotografía y reconocimiento facial NO se deberá usar lentes. Para la realización del examen sí podrás usarlos.

### Importante

De incumplir con estas especificaciones obligatorias, no será posible procesar su credencial cuando tenga la calidad de alumno universitario.

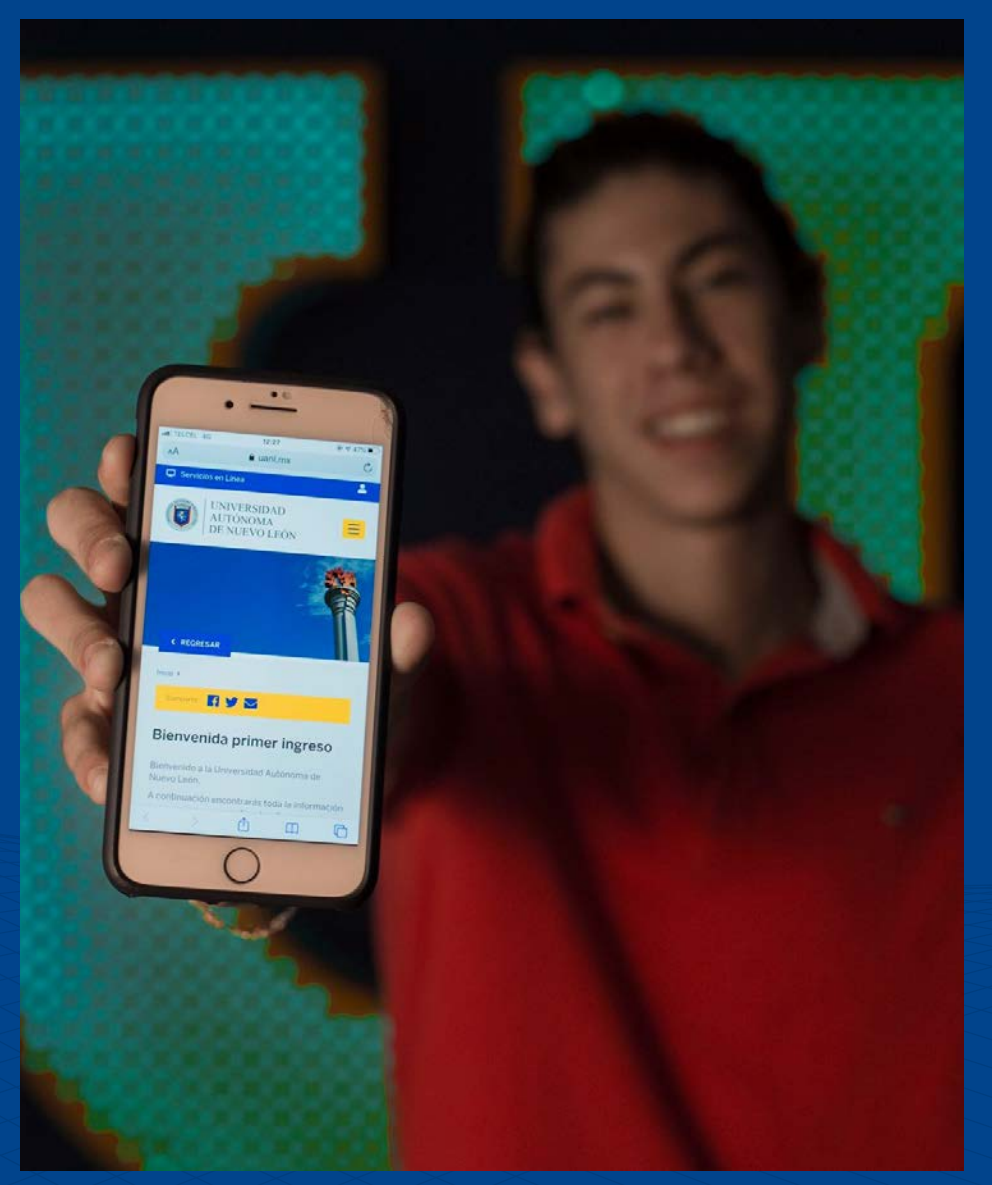

### Motivos de rechazo de fotografías

- Ajuste de color
- Cámara muy alejada
- Cámara muy cercana
- Falta de nitidez

- Fondo oscuro o a color
- Foto brillos
- Foto oscura
- Fuera de centro de la cámara
- Postura corporal incorrecta
- No está mirando a la cámara
- Trae lentes

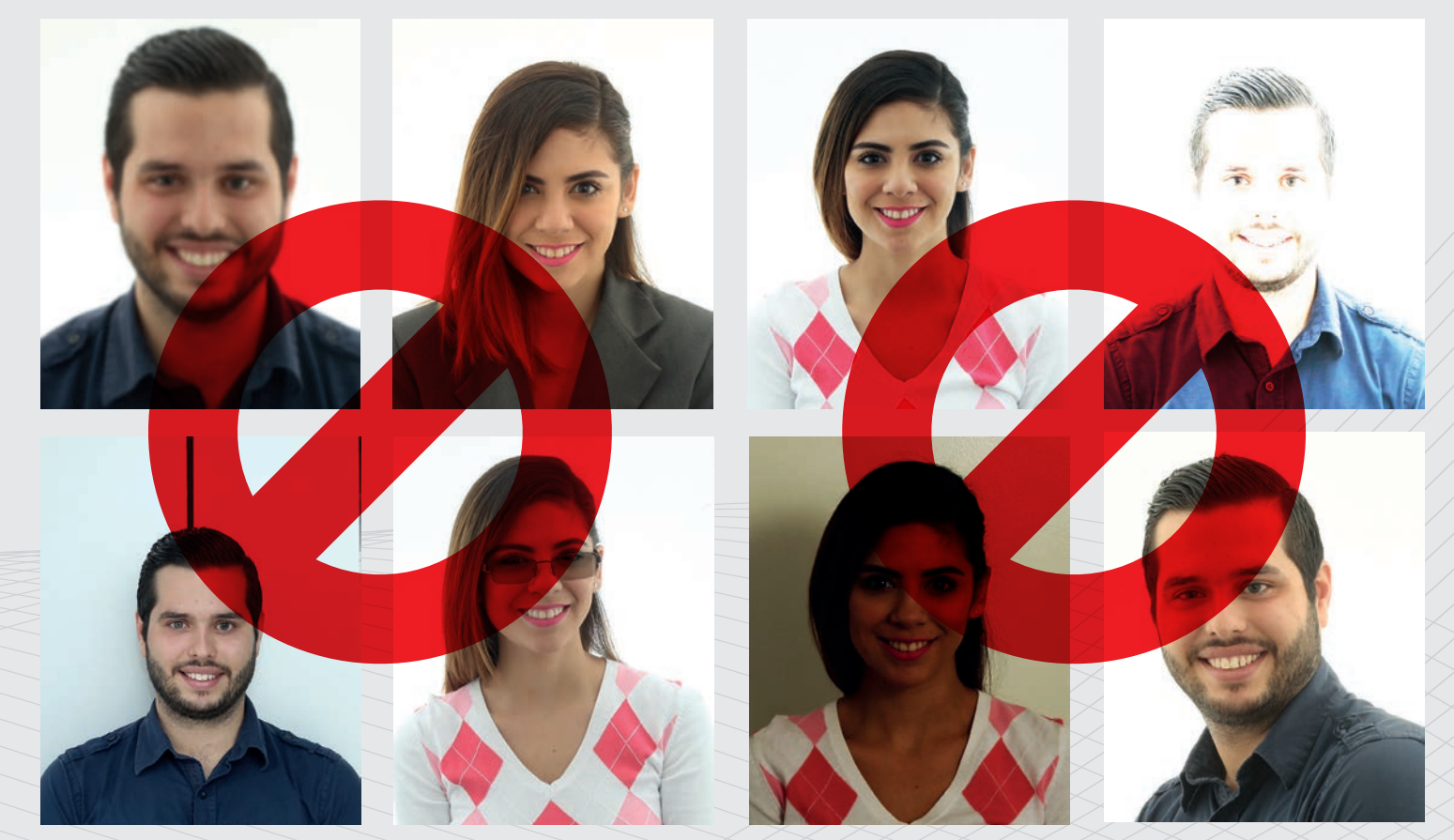

### Toma tu fotografía

Antes de comenzar, recuerda que deberás tomar tu fotografía desde la misma computadora en la que vayas a realizar tu examen y con alguno de los siguientes navegadores:

- Google Chrome 53 o superior
- Microsoft Edge
- Mozilla Firefox 42 o superior
- Opera 40 o superior
- Safari 11 o superior.

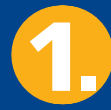

Ingresa al Portal UANL www.uanl.mx

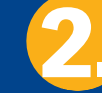

Selecciona la opción Aspirantes

Vida Est

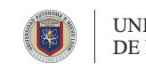

UNIVERSIDAD AUTÓNOMA DE NUEVO LEÓN

Acerca de la UAN

Oferta Educativ

Servicios en Línea Q ALL NOS | ASPIRANTES | DOC TES | EGRESADOS

ES 🗸

Surge entre diablos y pandemia pastorela ganadora de la UANL

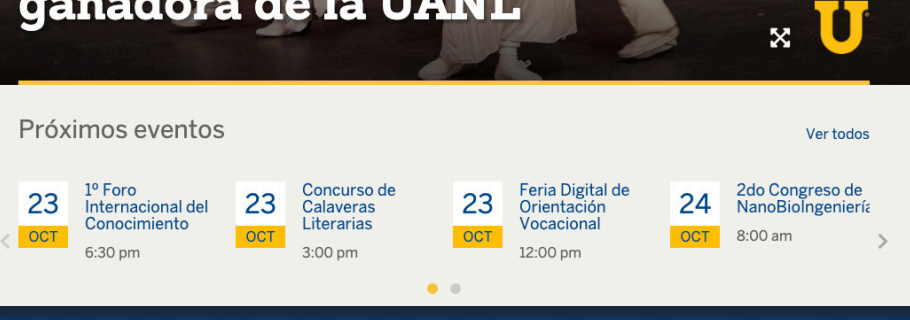

4/9

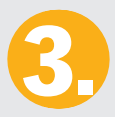

# Selecciona tu proceso de registro según tu nivel.

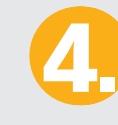

En la columna derecha de la página, parte superior, encontrarás el botón azul **Captura** de encuestas. Da clic en él.

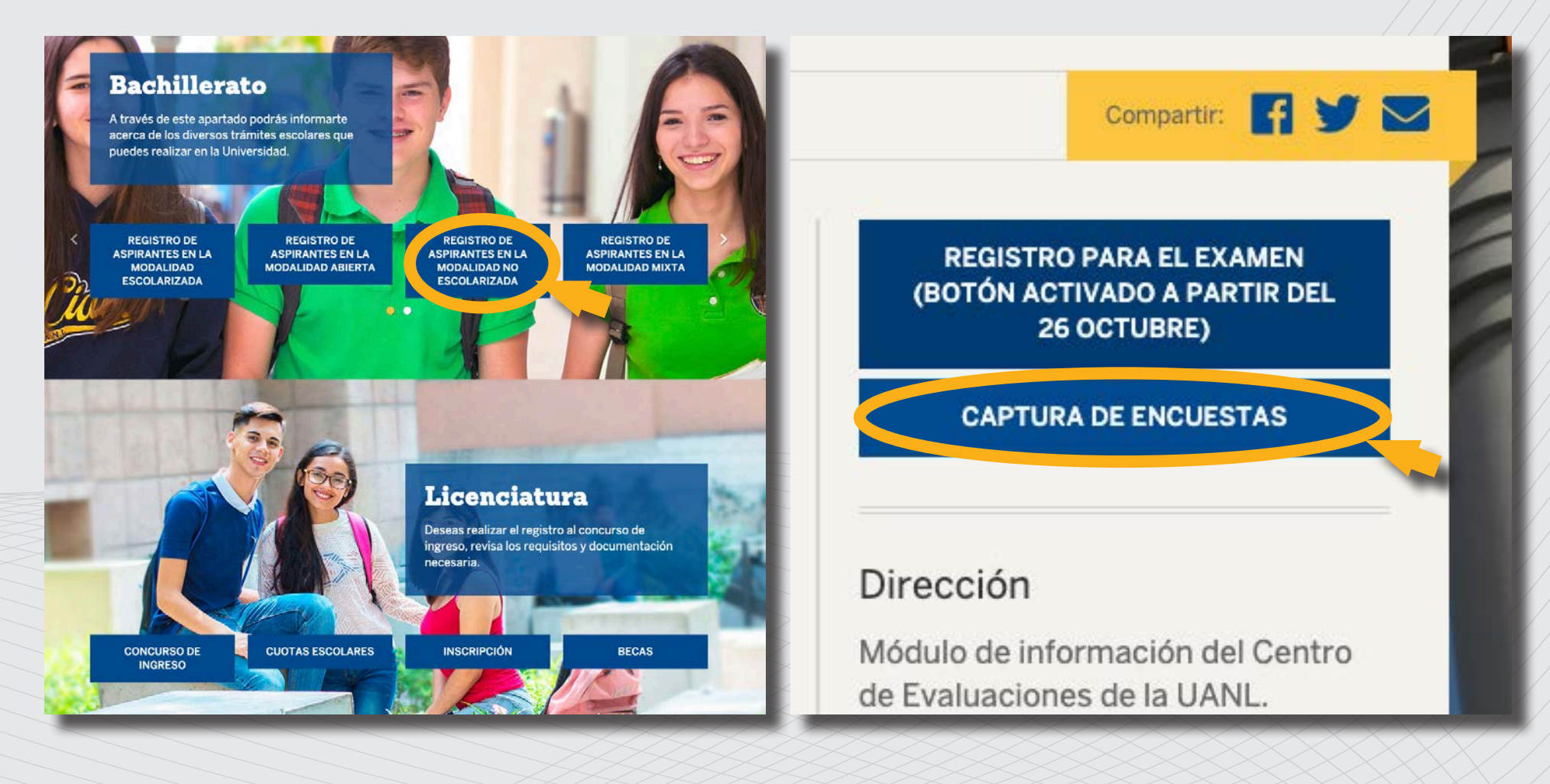

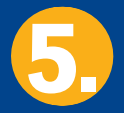

Se mostrará la siguiente pantalla, en la que se te solicita tu Número de registro y contraseña. Estos datos los puedes encontrar en tu hoja de Pre registro. Después de ingresarlos, da clic en Entrar.

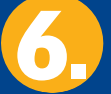

Se abrirá el sistema. Selecciona la opción **Subir Fotografía del Aspirante.** 

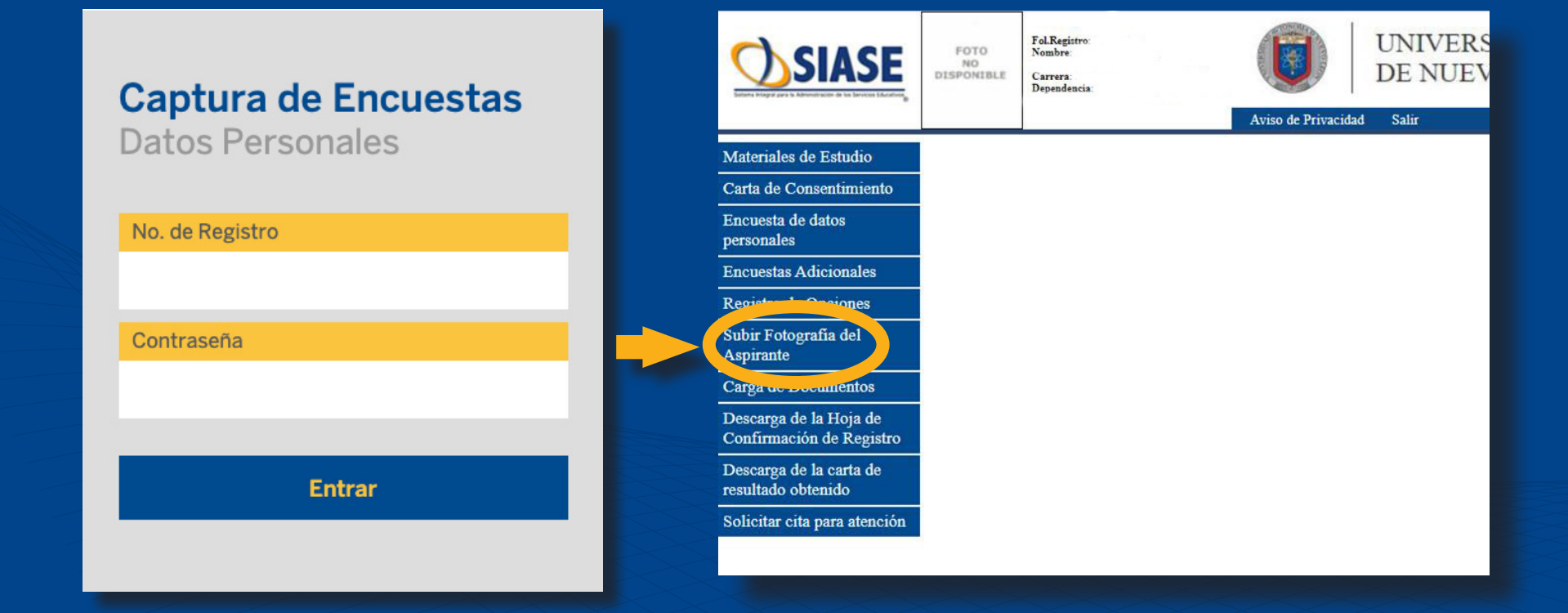

7

A) En esta sección primero encontrarás los lineamientos generales que deberás cumplir para que tu fotografía sea aceptada. Léelos con atención. Al terminar, en la parte inferior de la pantalla encontrarás la opción para seleccionar tu archivo (fotografía). B) Ve a la opción Seleccionar archivo y se abrirá tu explorador, en el cual deberás elegir la fotografía a cargar en el sistema.

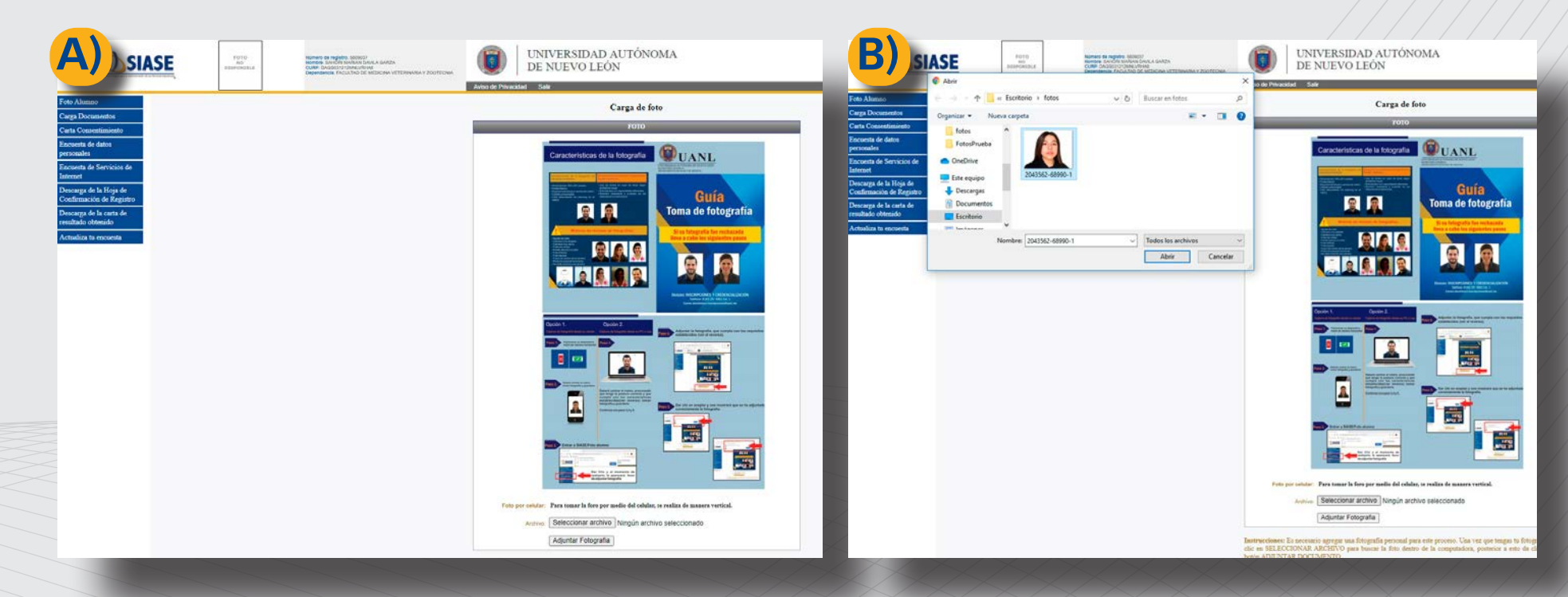

7/9

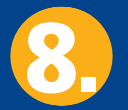

Cuando la imagen esté cargada se mostrará como la siguiente. **Da clic en Adjuntar fotografía.** Si deseas cambiar la fotografía aún estás a tiempo. Da clic de nuevo en Seleccionar archivo y elige una nueva. Al final selecciona **Adjuntar fotografía.** 

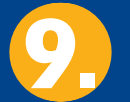

**Se te mostrará el siguiente aviso.** Para terminar da clic en Aceptar.

Aceptar

Aceptar

#### Valida la información

Se adjuntó su foto correctamente

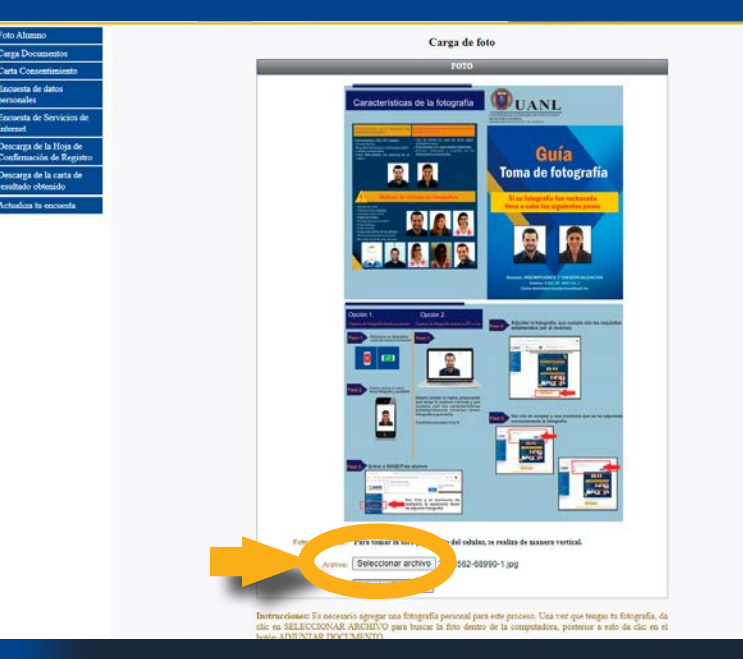

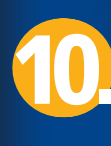

En caso de que tu imagen **no se haya podido cargar o no cumpla con las especificaciones de tamaño y peso**, se desplegará el siguiente aviso.

#### Valida la información

Por El Momento No Se Puede Completar El Proceso (1)

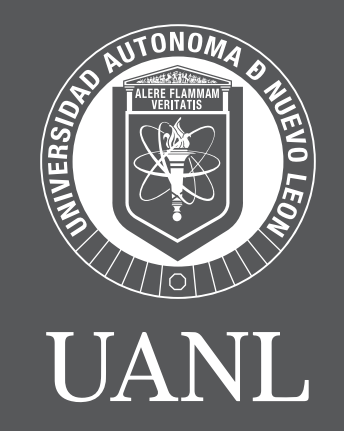